## Filling in the Survey Form

This is a sample of an actual survey form.

| s. Xhen Frank al disubin Frank to resum the complexed form.                                                                                                    | the Halos 🔁 Subr          |
|----------------------------------------------------------------------------------------------------|---------------------------|
| Learnicht & Markup<br>- Stervitaic II. extrato - 🚢 - 🏄 🔍 = 🍩 🗡 / II. O 🥖                                                                                                    | <b>*</b><br>• • • • • • • |
| Test Survey                                                                                                    |                           |
| Instructions:                                                                                                    |                           |
| Please fill in this short survey which will be used for testing our data collection processes. Click<br>the left mouse button on each of the data fields below and type in your response. When you have<br>filled in the information, click the "Submit" button located at the top of the page.<br>Last Name |                           |
| Email Address                                                                                                    |                           |
|                                                                                                    |                           |

When users click the mouse in each of the data fields, a flashing cursor will appear and let them enter the information requested.

| Ξ               | Ream Fil aut the following from Swhem Teaching dies Submit From to instanctive competend from . 🚺 Submit From                                                                                                    |
|-----------------|----------------------------------------------------------------------------------------------------|
| 10<br>10<br>102 | Test Survey                                                                                                    |
|                 | Instructions:                                                                                                    |
|                 | Please fill in this short survey which will be used for testing our data collection processes. Click the left mouse button on each of the data fields below and type in your response. When you have filled in the information, click the "Submit" button located at the top of the page. |
|                 | Last Name Smith First Name John                                                                                                    |
|                 | Email Address john.smith@lausd.net                                                                                                    |
|                 | School Name Thomas Starr-King Middle School                                                                                                    |
|                 | Location Code 6789                                                                                                    |
|                 | Local District 1                                                                                                    |
|                 | Board District 3                                                                                                    |

This is what a survey form looks like after it's filled in.

## Sending the Survey Form Back to Central Office

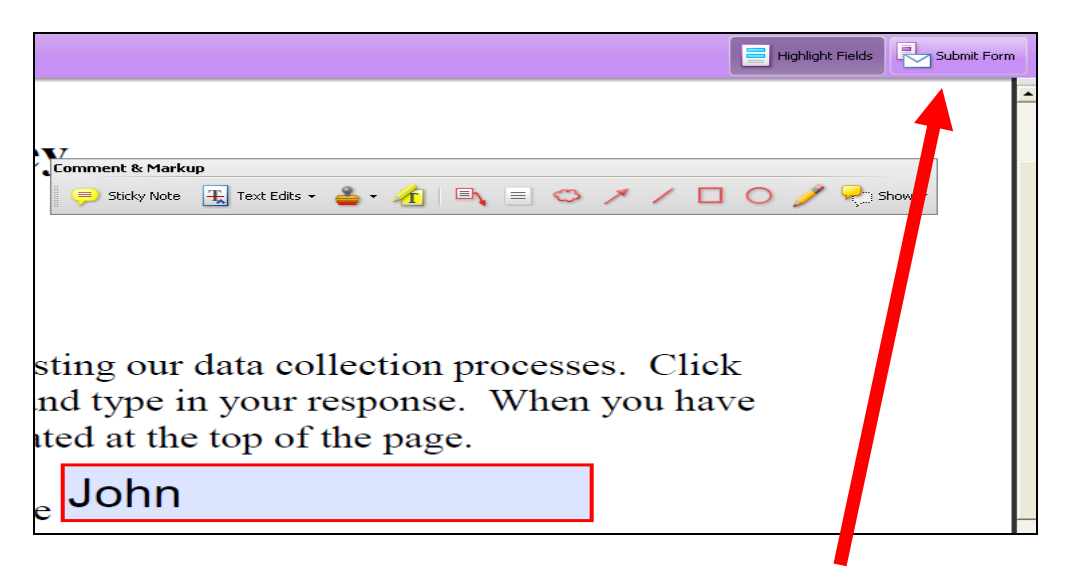

When they are finished filling in the form, users click the "Submit Form" button in the upper right hand corner.

After that the screen will show the "Send Form" window below. The computer remembers who to send the response TO, but asks users to fill in the FROM email and name.

| _   |                                                                                                    |                                                                                                    |                                               |          |   |
|-----|----------------------------------------------------------------------------------------------------|----------------------------------------------------------------------------------------------------|-----------------------------------------------|----------|---|
| Sen | d Form                                                                                                    |                                                                                                    |                                               |          | × |
|     | Farlang<br>Mara<br>Maran<br>Maran<br>Maran<br>Maran<br>Maran<br>Maran<br>Maran<br>Maran<br>Maran<br>Maran<br>Maran<br>Maran<br>Maran | To: deryck.true@lausd.net   Subject: Submitting Completed Form   Attacheruk: Test+Survey+CM_distance   From:   Email Address:   Full Name: |                                               |          |   |
|     | To save you<br>Remember r                                                                                                    | Remember me                                                                                                    | e<br>ame in Acropats Identity preferences, ch | neck     | _ |
|     |                                                                                                    |                                                                                                    |                                               | d Cancel | ) |

Note: *There is no data validation* attached to the "From" information. The user can make errors, or even submit completely wrong data here and it will be sent along with the survey results, eventually ending up in the FileMaker database.

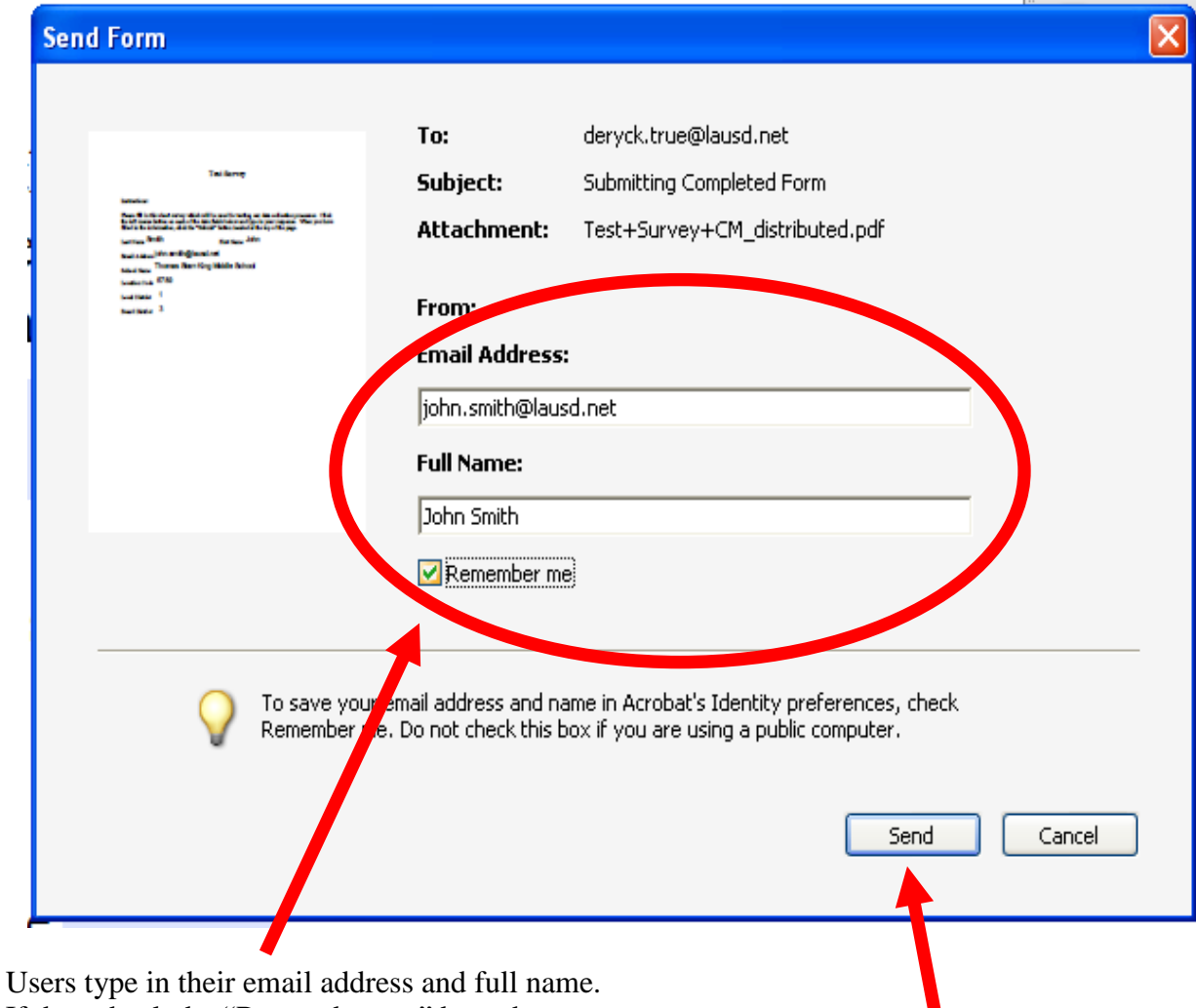

Users type in their email address and full name. If they check the "Remember me" box, the next time they submit a survey form this information will aleady be filled in for them.

When users click "Send", the form automatically returns to the Publisher.